# VISION GROUP

## **FACTORY ASSOCIATION**

Application Guide Dec 2023

#### **APPLICATION FEATURES**

- ✓ **Association** To Associate the Smart Device with the Cooler in Factory.
- ✓ Success Association Info To Show the Successful Association Logs by Date with a message.
- ✓ **Failure Association Info** To Show the Failure Association Logs by Date with a message.
- ✓ **Association Overview** To summaries the Total Number of associations done.

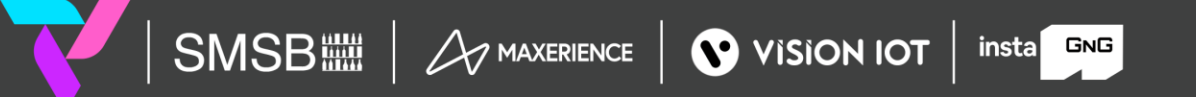

#### MINIMUM REQUIREMENTS FOR THE PHONES

| COMPONENT              | MINIMUM REQUIRED                |
|------------------------|---------------------------------|
| OPERATING SYSTEM       | Android 9.0                     |
| OPERATING MEMORY (RAM) | 4 GB and more                   |
| FREE STORAGE           | 4 GB                            |
| CAMERA                 | At least 5.0 MP with Autofocus  |
| PROCESSOR (CPU)        | A quad-core processor or faster |
| BLUETOOTH              | BLE 4.2 and above               |

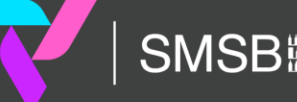

#### **APPLICATION INSTALLATION**

Install the "FACTORY ASSOCIATION" APK received from an Android phone link.

SMSBIIII A MAXERIENCE VISION IOT

URL: <u>https://apps.visioniot.net/downloads/Android/OEMFactory/</u>

#### VISION IOT

**OEM Factory Association Support** 

Factory Association (Android)

| APPLICATION         | APP VERISON | TYPE (PROD/TEST) | RELEASE DATE | RELEASE NOTES  | MANUAL PDF                                    | MANUAL DOCX                                   |
|---------------------|-------------|------------------|--------------|----------------|-----------------------------------------------|-----------------------------------------------|
| Factory Association | 8.5         | TEST             | 11/10/2023   | Changelog v7.9 |                                               |                                               |
| Factory Association | 8.4         | TEST             | 22/09/2023   | Changelog v7.9 |                                               | 8                                             |
| Factory Association | 8.1         | TEST             | 30/08/2023   | Changelog v7.9 | •                                             | -                                             |
| Factory Association | 7.9         | TEST             | 09/08/2023   | Changelog v7.9 |                                               |                                               |
| Factory Association | 7.7         | TEST             | 31/06/2023   | Changelog v7.7 |                                               | •                                             |
| Factory Association | 7.3         | TEST             | 10/09/2021   | Changelog v7.3 | Factory Association<br>Application Manual 5.6 | Factory Association<br>Application Manual 5.6 |
| Factory Association | 7.2         | TEST             | 09/09/2021   | Changelog v7.2 |                                               | •                                             |
| Factory Association | 7.1         | TEST             | 20/08/2021   | Changelog v7.1 |                                               | ÷                                             |
| Factory Association | 7.0         | PRODUCTION       | 12/07/2021   | Changelog v7.0 | 1.                                            | •                                             |
| Factory Association | 6.9         | TEST             | 14/06/2021   | Changelog v6.9 |                                               |                                               |

#### Quality Check (Android)

| APPLICATION   | APP VERISON | TYPE (PROD/TEST) | RELEASE DATE | RELEASE NOTES   | MANUAL PDF                                   | MANUAL DOCX                                  |
|---------------|-------------|------------------|--------------|-----------------|----------------------------------------------|----------------------------------------------|
| Quality Check | 1.24        | TEST             | 09/04/2021   | Changelog v1.24 | Quality Check<br>Application Manual<br>v1.22 | Quality Check<br>Application Manual<br>v1.22 |
| Quality Check | 1.23        | TEST             | 03/03/2021   | Changelog v1.23 | -                                            |                                              |
| Quality Check | 1.22        | TEST             | 18/01/2021   | Changelog v1.22 |                                              | -                                            |
|               | 1.01        | TEAT             | 00/40/0000   | 0 1 101         |                                              |                                              |

The Factory Association OEM application is compatible only with Smartphones having Android V9.0 and above.

- 1. Open VISION IOT's Factory Association Application.
- 2. Log in to the application using the credentials provided by your administrator.

**Suggested Note**: Before installing every new version, Logout and delete the previous version.

**Note:** Please ensure Bluetooth, mobile Wi-Fi, or Mobile Data are ON in the device.

#### **APPLICATION PERMISSION**

After initial installation and launch, the Application will ask for permission to access.

**Choose Server**: For CCH and CCEP the user can use the OEM Factory Europe server.

SMSB

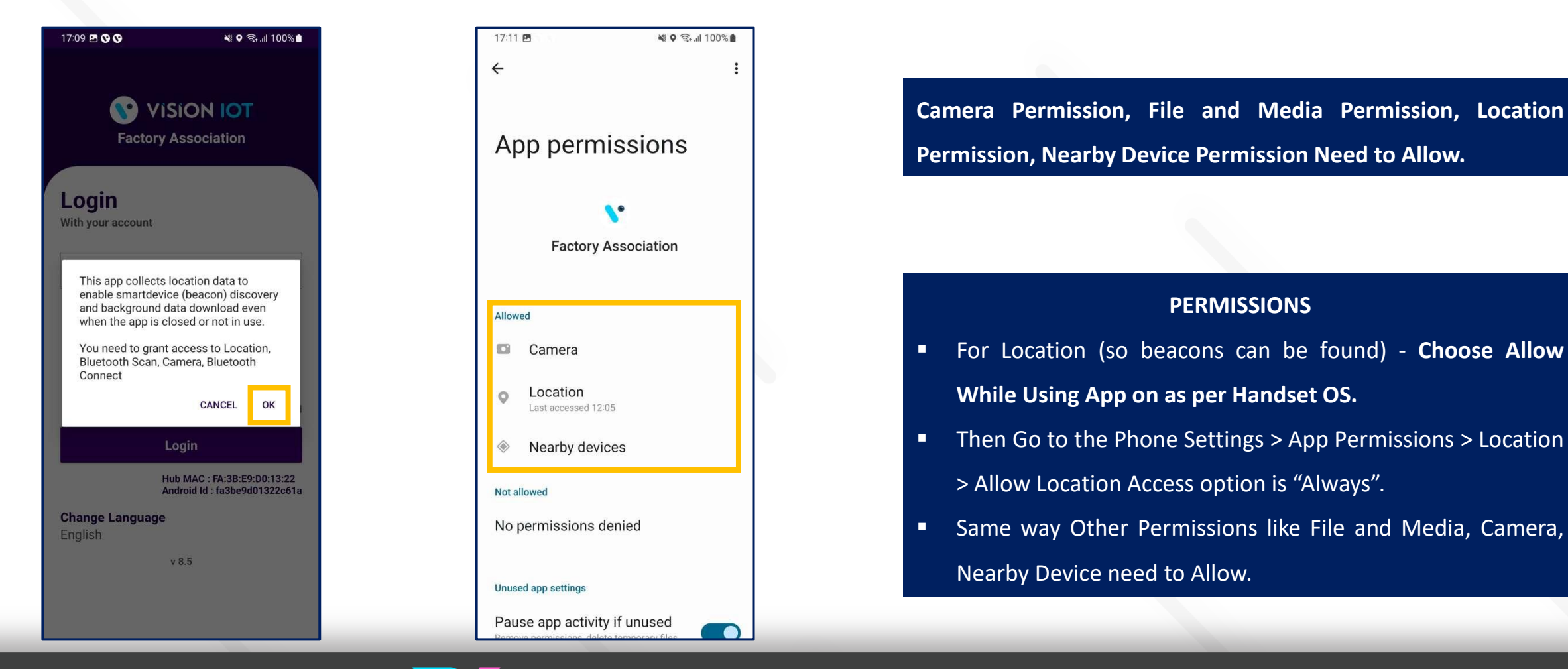

A MAXERIENCE VISION IOT

#### LOGIN

After installing the Factory Association OEM Application, open it and user will be redirected to the Login Page. Choose a server from the list and log in with valid credentials.

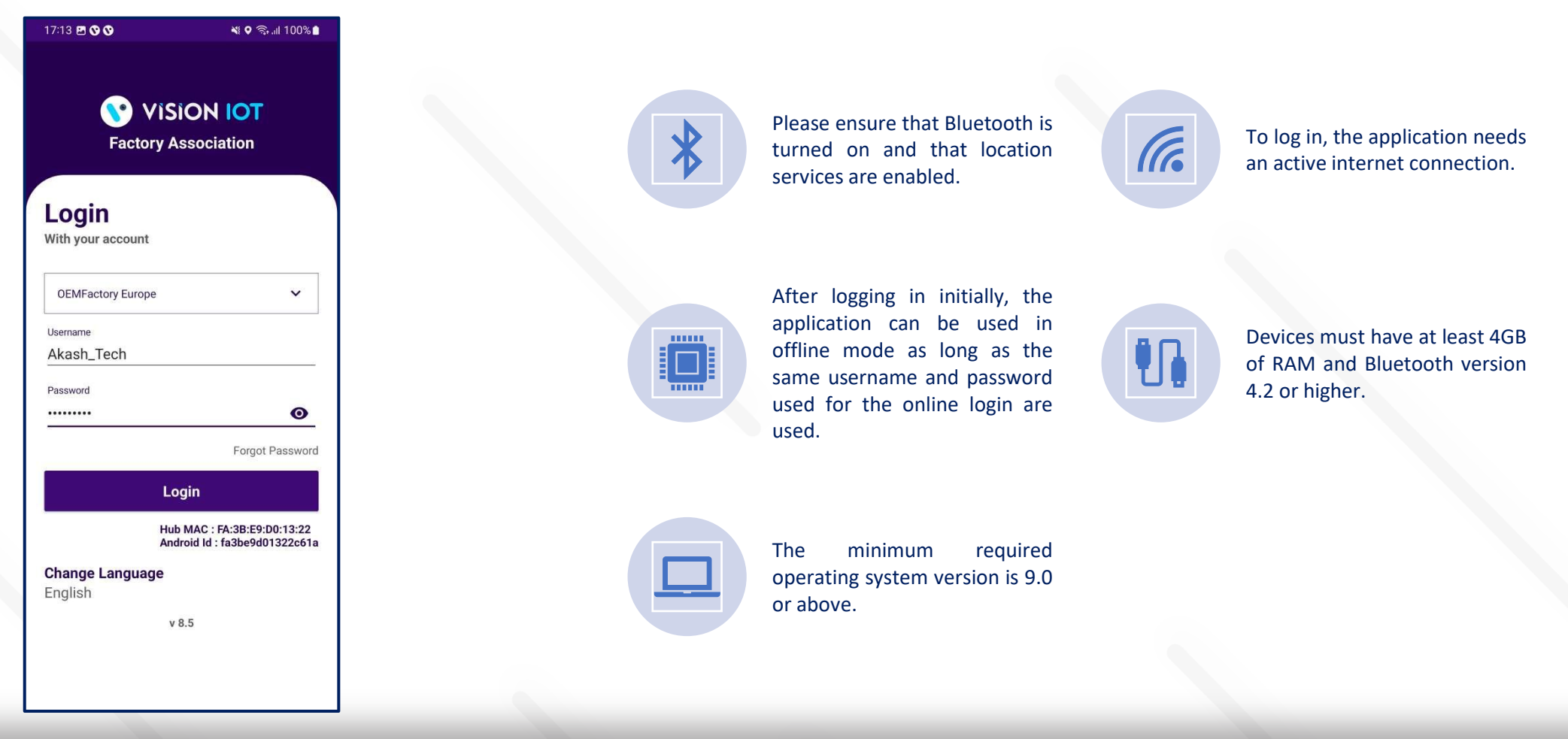

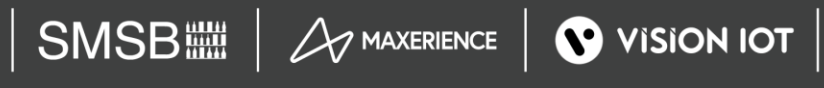

✓ Default OEM Factory Europe Server shows, depending on the Client and Factory user should choose a different option,

• For CCH and CCEP the user can use the OEM Factory Europe server.

✓ To change the language, tap on Change Language and use can choose the language. Currently, there is English language support available.

✓ Depending on the Android Version user may get several different prompts to confirm access to the camera, Bluetooth (location services), Storage, etc.

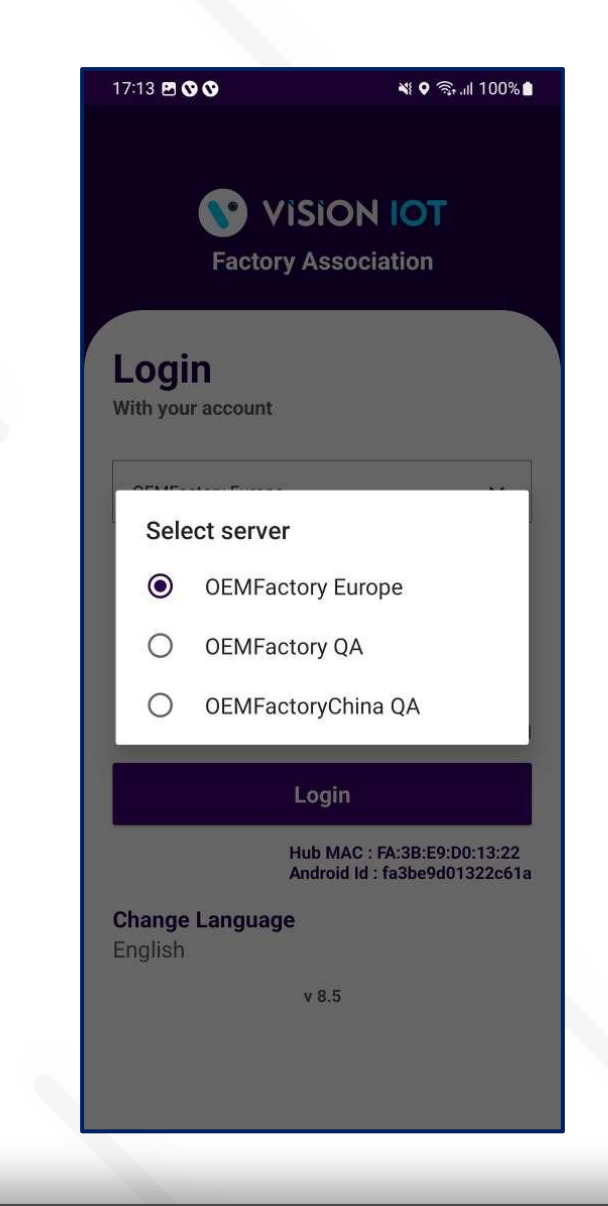

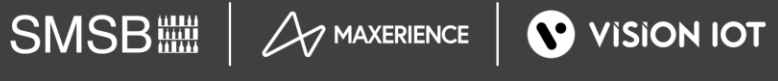

Provide valid credentials and tap on the Login button, please be advised that the application will need some time to download data from the cloud.

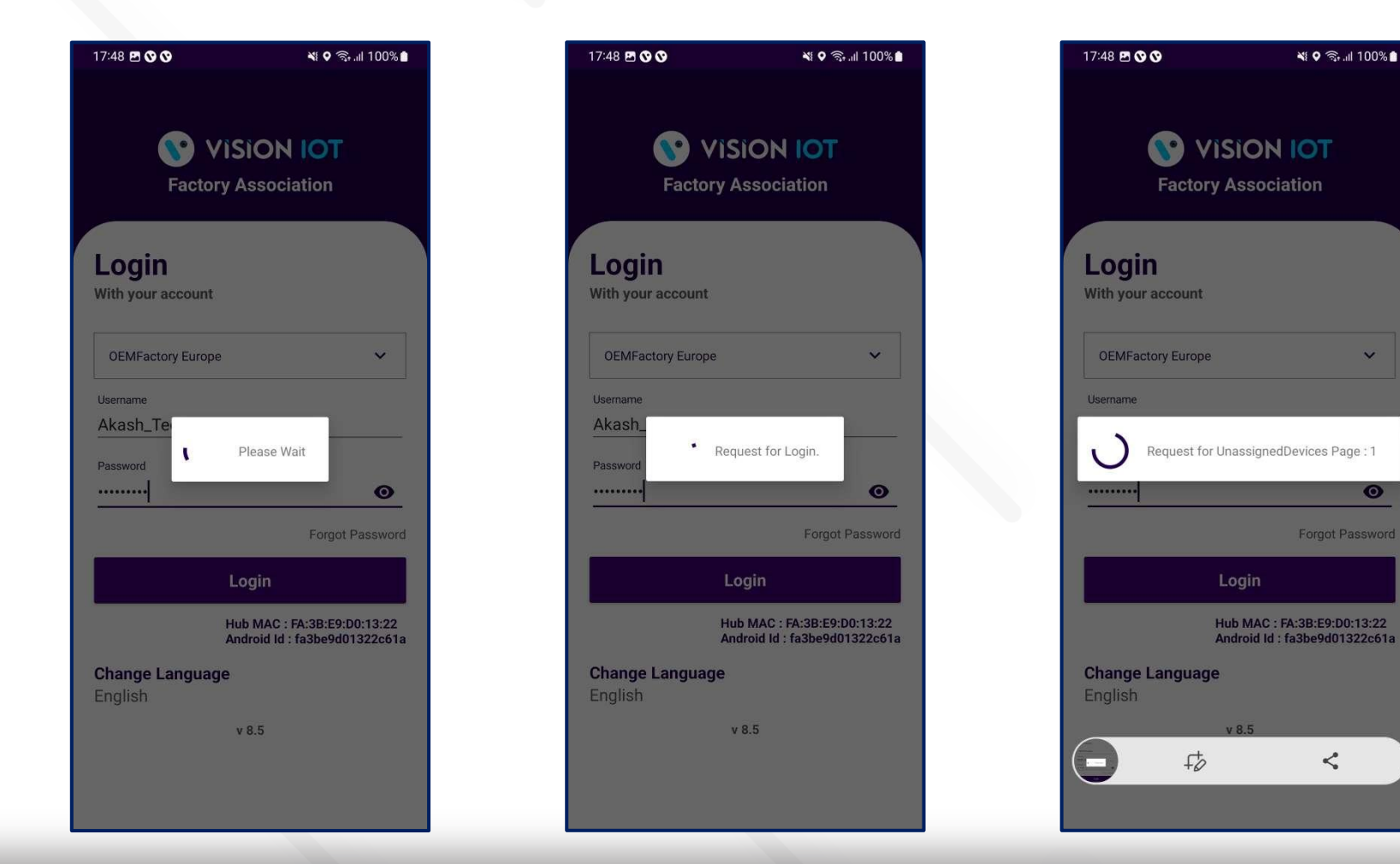

**Note:** Internet connectivity is required during login otherwise login will fail, and the application will not work.

0

#### **ASSOCIATION – SELECT BOTTLER/CLIENT**

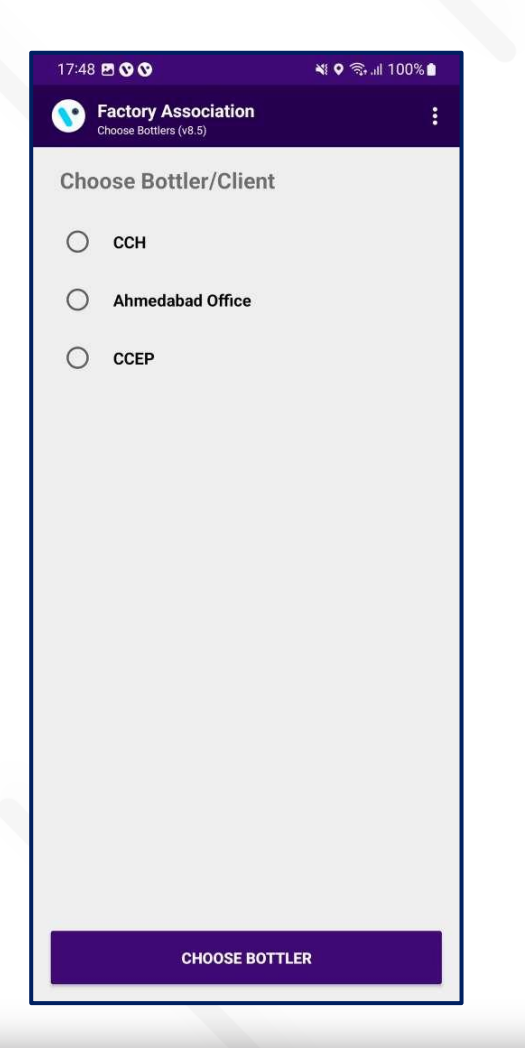

 Users must choose the bottler/client whom they are doing the smart device association for.

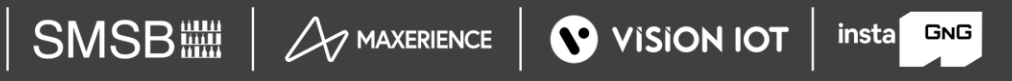

#### **ASSOCIATION – CHOOSE BATCH SIZE**

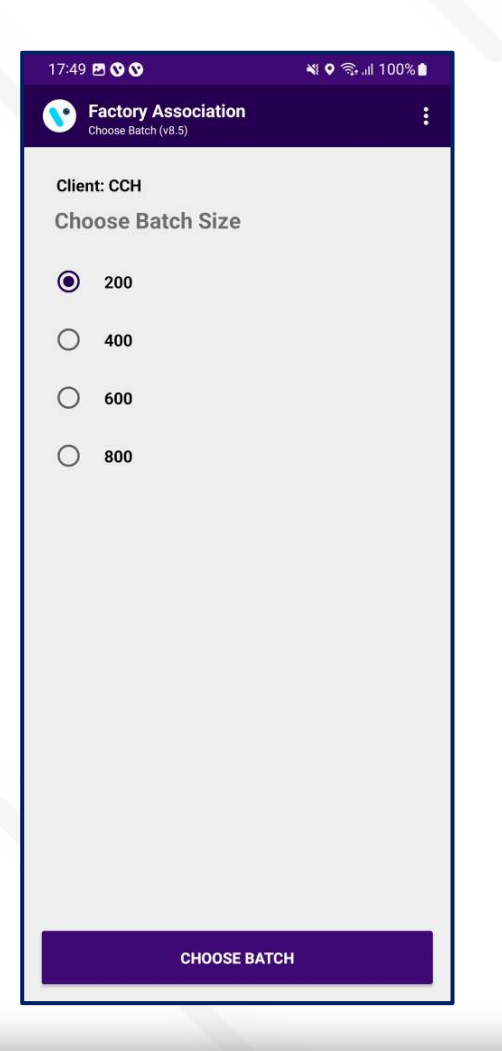

 Once the client selection is done, the user must choose the pool batch size to initiate device association for that client.

#### **ASSOCIATION – SELECT THE MANUFACTURE**

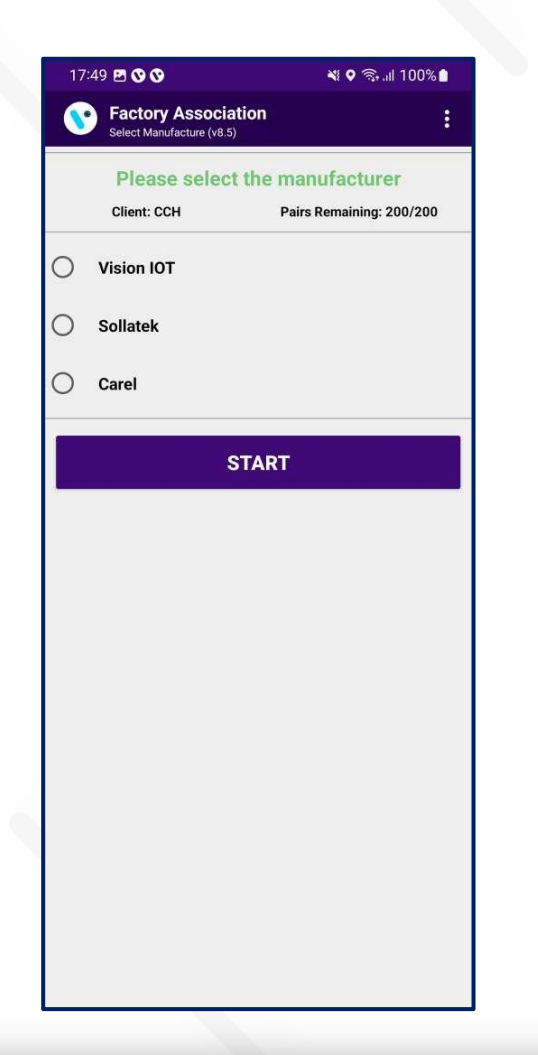

 Users must choose the cooler manufacturer as per the smart device type.

- ✓ For VISION IOT Devices Select Vision IOT.
- ✓ For Sollatek Devices Select Sollatek.
- ✓ For Carel Devices Select Carel.

#### **ASSOCIATION – SELECT SMART DEVICE TYPE**

SMSB

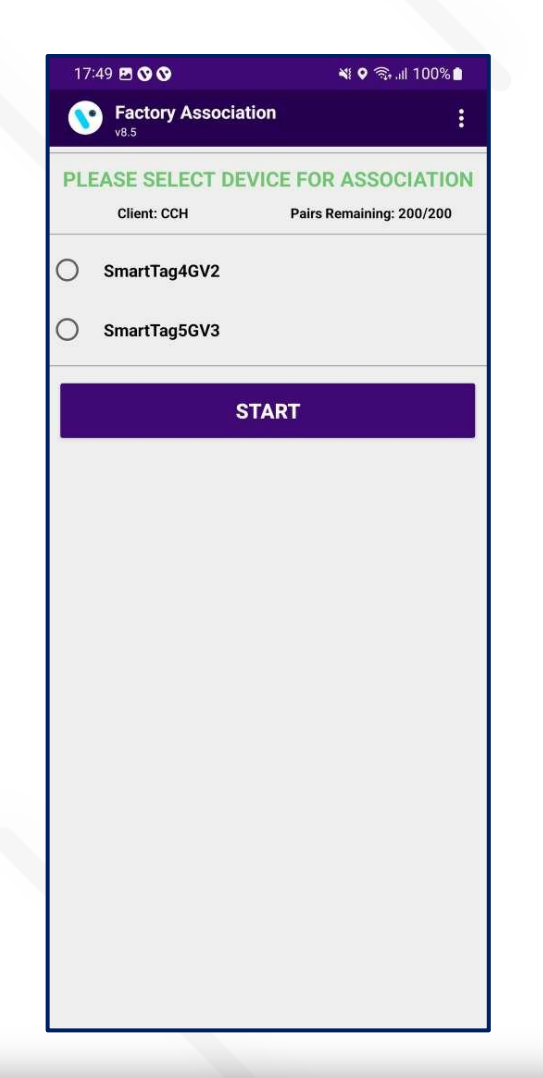

- Select the Smart Device Type for which the user needs to do association. Association-supported smart device list showing in the display.
- Users must choose here smart device type from the list for which users want to do association.

A MAXERIENCE VISION IOT

If a SmartTag5GV3 will be associated, please choose SMART TAG5GV3 and click on the START button.

#### **ASSOCIATION – SCAN COOLER SN**

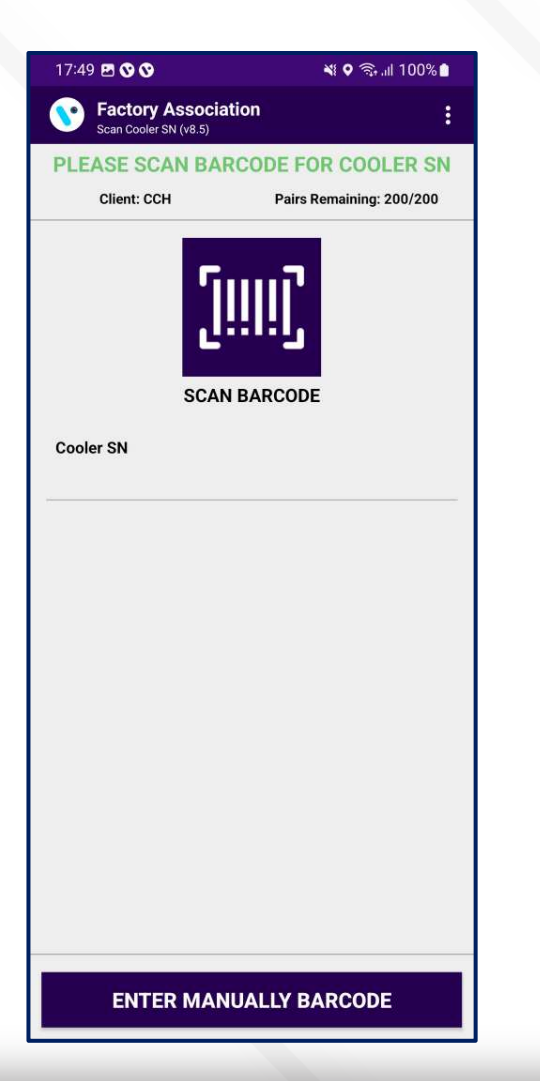

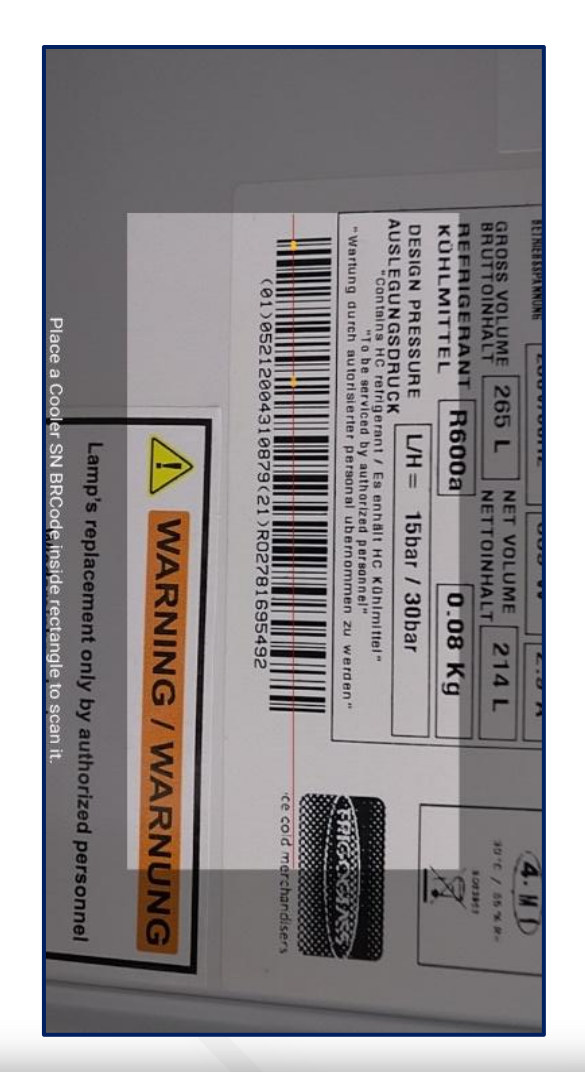

Tap on SCAN BARCODE and scan the barcode of the cooler. Cooler Serial Numbers could also be entered manually by taping on "ENTER MANUALLY BARCODE".

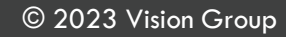

#### **ASSOCIATION – SCAN SMART DEVICE SN**

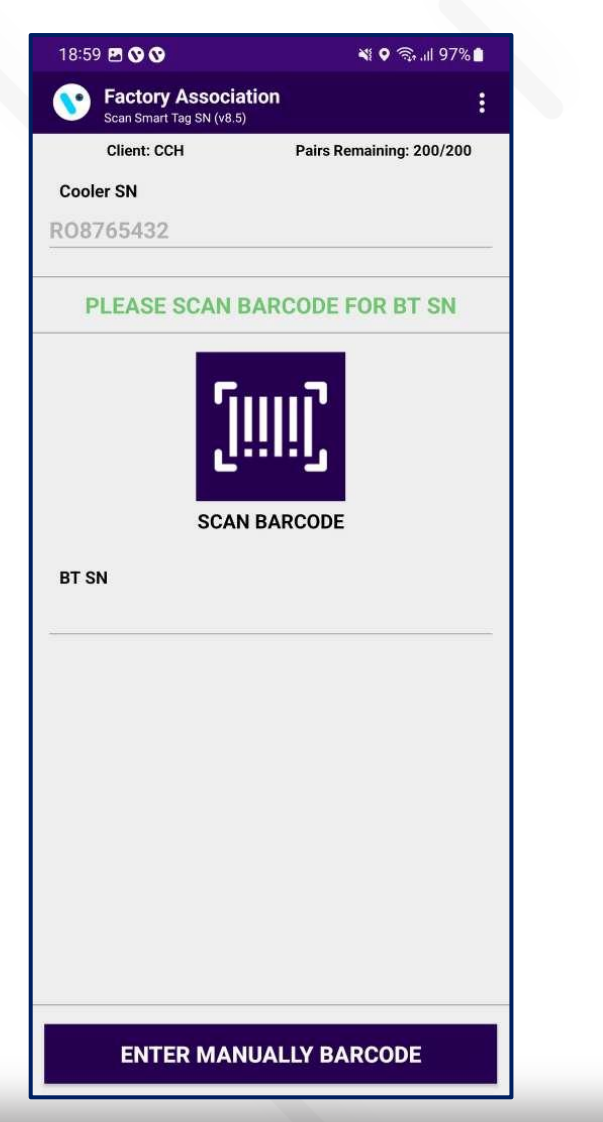

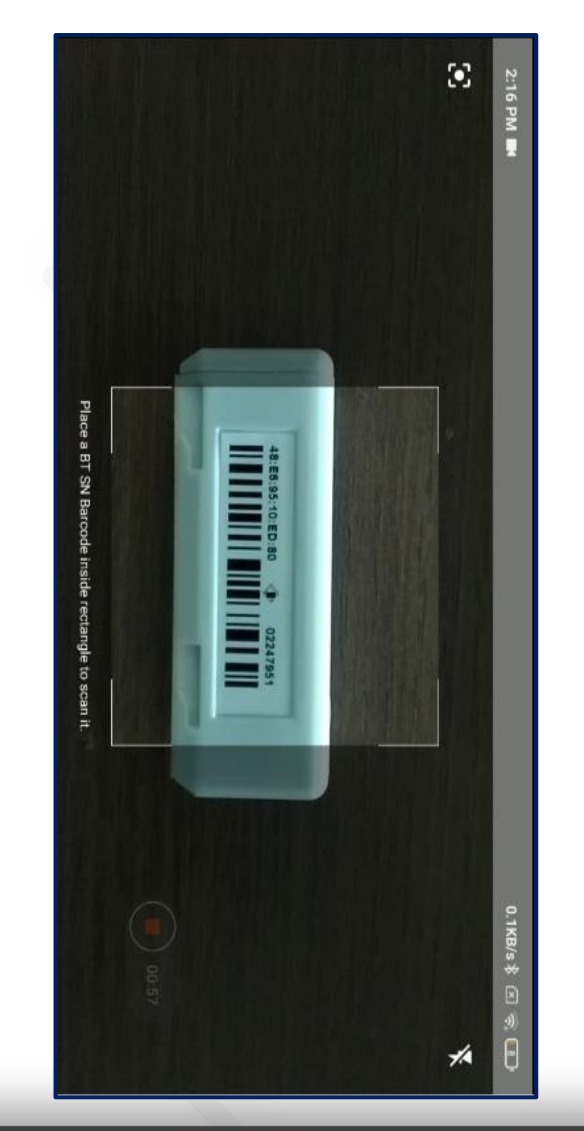

After the barcode of the cooler is successfully scanned open and close the door of the cooler to wake up the SmartTag and tap again on SCAN BARCODE for Smart Device Serial and scan the barcode of the SmartTag. Smart Device Serial Number could also be entered manually by taping on "ENTER MANUALLY BARCODE".

insta GNG

#### **ASSOCIATION – SMART DEVICE CONFIGURATION SETTING UP**

After the SmartTag Serial Number is successfully scanned the following screen will be shown. It will initialize the association process and respectively show the SUCCESS message.

If the Scanning Timer reaches 30 seconds open and close the door again, if this doesn't help check if the SmartTag and the Magnet are installed correctly. The Cooler Serial Number and Smart Device Serial Number can be seen on the screen.

| 11:16 🖻 😯 🛇 🛛 🔌 🕸 🖓 💼                                                                                                    | 11:16 🗷 🛇 🛇 🛛 🔌 🗘 🖓 🕼                                                                                                    | 11:16 🖻 🛇 🔇 🛛 📲 🖉 🖓 📲                                                                                                    | 11:16 🗷 🛇 🛇 🛛 🔌 🖓 🖓                                                                                                    |
|----------------------------------------------------------------------------------------------------|----------------------------------------------------------------------------------------------------|----------------------------------------------------------------------------------------------------|----------------------------------------------------------------------------------------------------|
| Smart Tag Association :                                                                                                    | Factory Association         :           Smart Tsg Association (v8.5)         :                                                                                                    | Smart Tap Association (v8.5)                                                                                                    | Smart Teg Association (v8.5)                                                                                                    |
| Client: Ahmedabad Pairs Remaining: 10/10                                                                                                    | Client: Ahmedabad Pairs Remaining: 10/10                                                                                                    | Client: Ahmedabad Pairs Remaining: 10/10 Office                                                                                                    | Client: Ahmedabad Pairs Remaining: 10/10<br>Office                                                                                                    |
| Cooler SN                                                                                                    | Cooler SN                                                                                                    | Cooler SN                                                                                                    | Cooler SN                                                                                                    |
| R08765432                                                                                                    | R08765432                                                                                                    | R08765432                                                                                                    | R08765432                                                                                                    |
| BT SN                                                                                                    | BT SN                                                                                                    | BT SN                                                                                                    | BT SN                                                                                                    |
| 2151408                                                                                                    | 2151408                                                                                                    | 2151408                                                                                                    | 2151408                                                                                                    |
| MAC Address : 48:E6:95:0F:74:61                                                                                                    | MAC Address : 48:E6:95:0F:74:61                                                                                                    | MAC Address : 48:E6:95:0F:74:61                                                                                                    | MAC Address : 48:E6:95:0F:74:61                                                                                                    |
| X Device Status : DISCONNECTED                                                                                                    | ℁ Device Status : CONNECTED                                                                                                    | X Device Status : DISCONNECTED                                                                                                    | X Device Status : DISCONNECTED                                                                                                    |
| Firmware :                                                                                                    | Firmware : 3.04                                                                                                    | Firmware : 3.04                                                                                                    | Firmware : 3.04                                                                                                    |
| <ul> <li>Connecting</li> <li>Set RTC</li> <li>Update Heartbeat Interal</li> <li>Update Advertisement Frequency</li> <li>Update Global TXPower</li> <li>Enable iBeacon and Eddystone Frame</li> <li>Configure iBeacon UUID</li> <li>Configure iBeacon Major Minor</li> <li>Configure iBeacon Broadcast</li> <li>Configure Eddystone UID</li> <li>Configure Eddystone UID</li> <li>Configure Eddystone URL</li> <li>Configure Eddystone URL</li> <li>Configure Eddystone URL Broadcast</li> </ul> | <ul> <li>Executing command:SET_ASSOSIATION_P<br/>ARAMETERS</li> <li>Set RTC</li> <li>Update Heartbeat Interal</li> <li>Update Advertisement Frequency</li> <li>Update Global TXPower</li> <li>Enable iBeacon and Eddystone Frame</li> <li>Configure iBeacon UUID</li> <li>Configure iBeacon Major Minor</li> <li>Configure iBeacon Broadcast</li> <li>Configure Eddystone UID</li> <li>Configure Eddystone UID Broadcast</li> <li>Configure Eddystone URL</li> </ul> | <ul> <li>Fail 0 Success 0</li> <li>Uploading data of MacAddress :<br/>48:E6:95:0F:74:61</li> <li>Status 1/1</li> <li>Update Global TXPower</li> <li>Enable iBeacon and Eddystone Frame</li> <li>Configure iBeacon Major Minor</li> <li>Configure iBeacon Major Minor</li> <li>Configure iBeacon Broadcast</li> <li>Configure Eddystone UID</li> <li>Configure Eddystone UID</li> <li>Configure Eddystone UID Broadcast</li> <li>Configure Obsconnected</li> <li>Configure Eddystone URL Broadcast</li> </ul> | <ul> <li>Success</li> <li>All Association data was uploaded successfully</li> <li>CONTINUE</li> <li>Update Global TXPower</li> <li>Enable iBeacon and Eddystone Frame</li> <li>Configure iBeacon Major Minor</li> <li>Configure iBeacon Major Minor</li> <li>Configure iBeacon Broadcast</li> <li>Configure Eddystone UID</li> <li>Configure Eddystone UID Broadcast</li> <li>Configure <sup>S</sup> Disconnected</li> <li>Configure Eddystone URL Broadcast</li> </ul> |

SMSB A MAXERIENCE VISION IOT

insta GNG

#### **LOGS – UPLOAD ASSOCIATION DATA**

To check if all the associated data is uploaded, tap on the hamburger menu in the upper right corner and then tap on **Upload Association Data**. Once data is uploaded a prompt saying all Association data uploaded was successful. If there is no data for upload a prompt saying that will be shown.

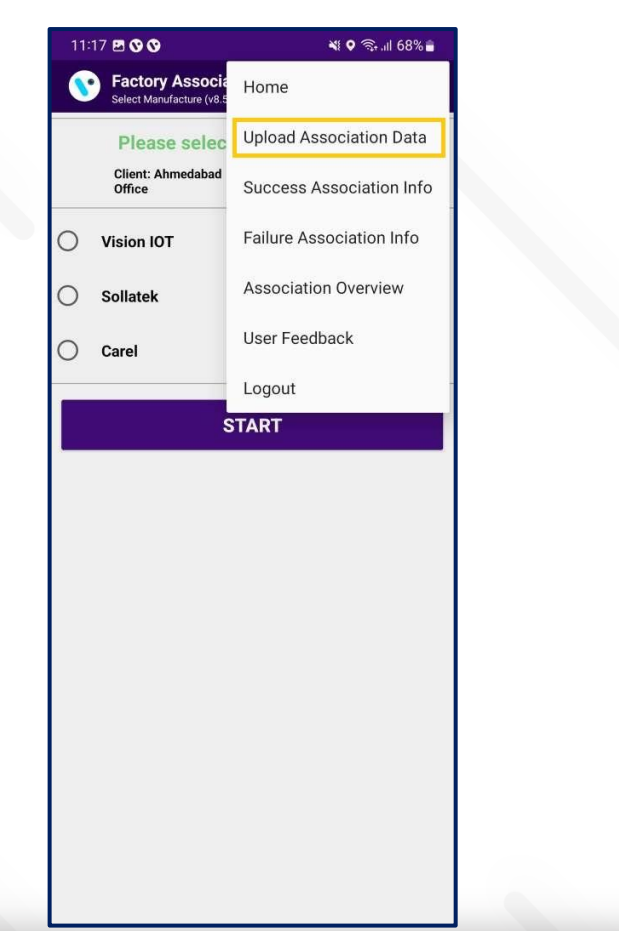

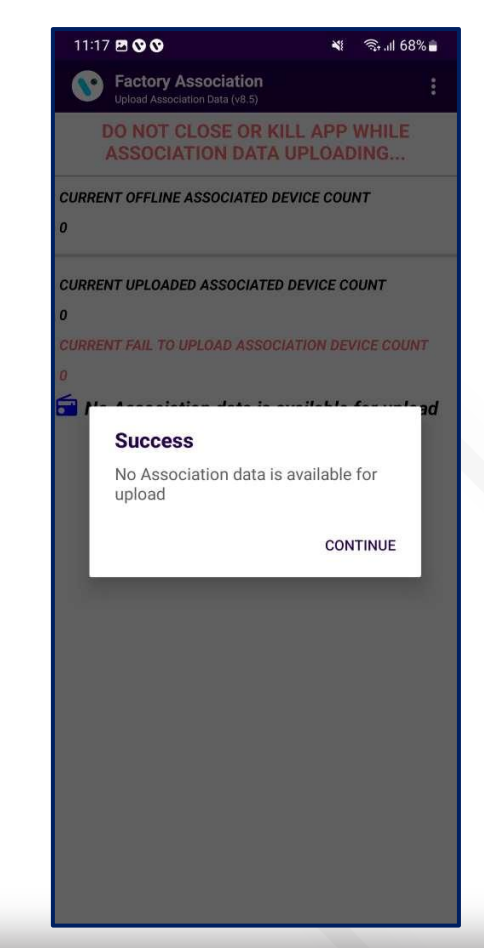

insta GNG

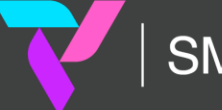

#### **LOGS – SUCCESS ASSOCIATION INFO**

To check all Successful Associations Info, tap on the hamburger menu in the upper right corner and then tap on **Success Association Info** and view the button showing details of the association.

| 1      | 1:17 🖪 🛇 🛇                  | 💐 오 🗟 .ill 68% 🛢         | 11:16 🖻 🛇 🛇    | NI 0                 | 🖘 📶 68% 🔒 |                                |                                                                                                 |                |
|--------|-----------------------------|--------------------------|----------------|----------------------|-----------|--------------------------------|-------------------------------------------------------------------------------------------------|----------------|
|        | Factory Associa             | Home                     | Factory Associ | ation<br>Info (v8.5) | :         | Factory As<br>Successful Assoc | sociation<br>liation Info (v8.5)                                                                |                |
|        | Please selec                | Upload Association Data  | 202            | 3-12-27              | ^         | 2                              | 023-12-27                                                                                       |                |
|        | Client: Ahmedabad<br>Office | Success Association Info | Cooler SN      | BT SN                | Details   | Cooler SN                      | BT SN                                                                                           | Deta           |
| 0      | Vision IOT                  | Failure Association Info | R08765432      | 2151408              | VIEW      | R08765432                      | 2151408                                                                                         | VIE            |
| 0      | Sollatek                    | Association Overview     |                |                      | _         | Details                        |                                                                                                 |                |
| $\sim$ | Ormal                       | User Feedback            |                |                      |           | Cooler SN :                    | R08765432                                                                                       |                |
|        | Carei                       | Logout                   |                |                      |           | BT SN :<br>BT                  | 2151408                                                                                         |                |
|        | :                           | START                    |                |                      |           | MacAddress :                   | 40.E0.93.UF.74.01                                                                               |                |
|        |                             |                          |                |                      |           | Associated On<br>DateTime :    | 12/27/2023 05:46:31 A                                                                           | M              |
|        |                             |                          |                |                      |           | Success<br>DateTime :          | 2023-12-27 11:16:32.35                                                                          | 51             |
|        |                             |                          |                |                      |           | Reason :                       | {"success":true,"isGatew<br>":false,"message":"Coole<br>R08765432 associated<br>successfully."} | way<br>er<br>1 |
|        |                             |                          |                |                      |           |                                | CL                                                                                              | _OSE           |
|        |                             |                          |                |                      |           |                                |                                                                                                 |                |
|        |                             |                          |                |                      |           |                                |                                                                                                 |                |
|        |                             |                          |                |                      |           |                                |                                                                                                 |                |
|        |                             |                          |                |                      |           |                                |                                                                                                 |                |

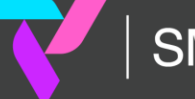

#### **LOGS – FAILURE ASSOCIATION INFO**

To check all Failed Associations Info, tap on the hamburger menu in the upper right corner and then tap on Failure Association Info.

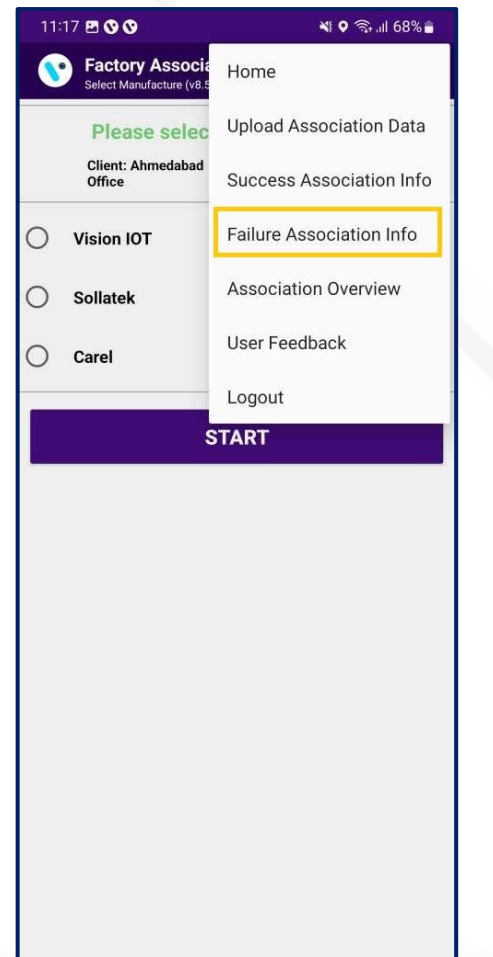

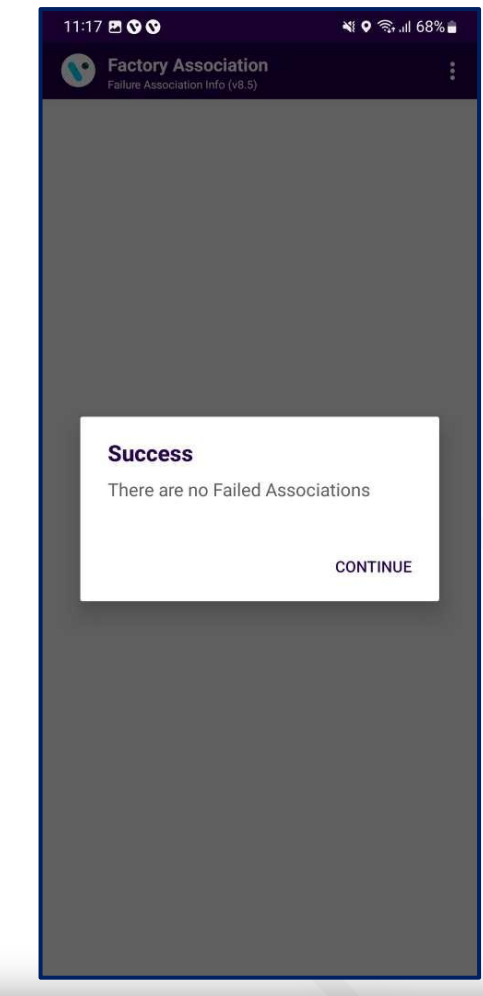

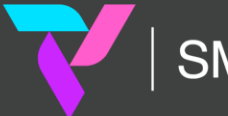

#### **LOGS – ASSOCIATION OVERVIEW**

To check the Associations Overview, tap on the hamburger menu in the upper right corner and then tap on **Association Overview**.

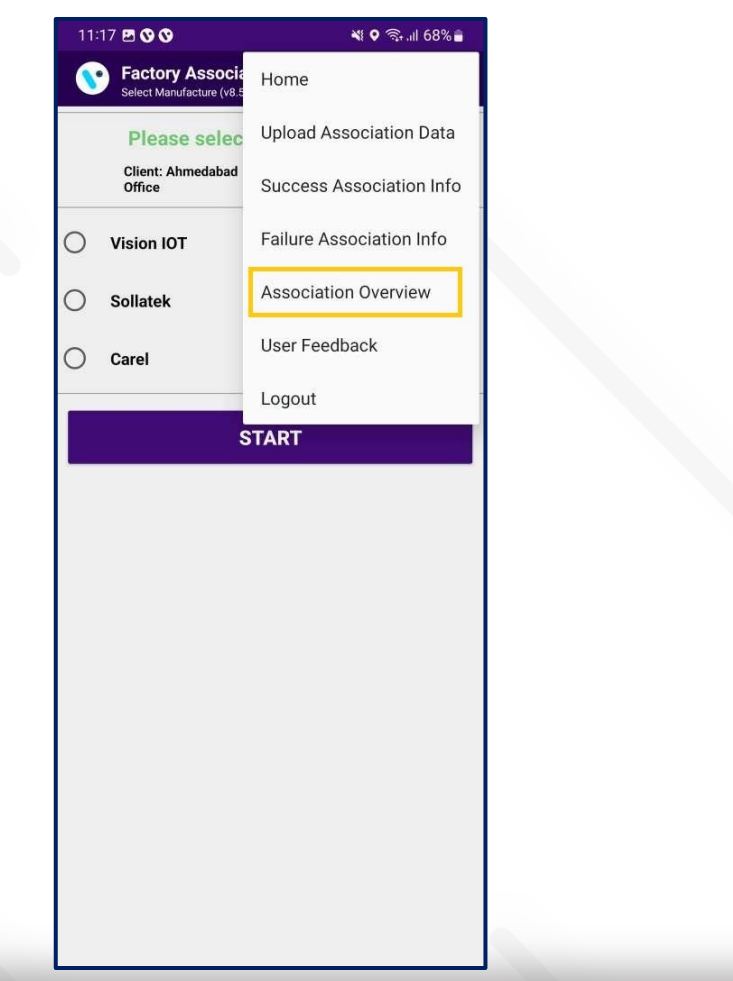

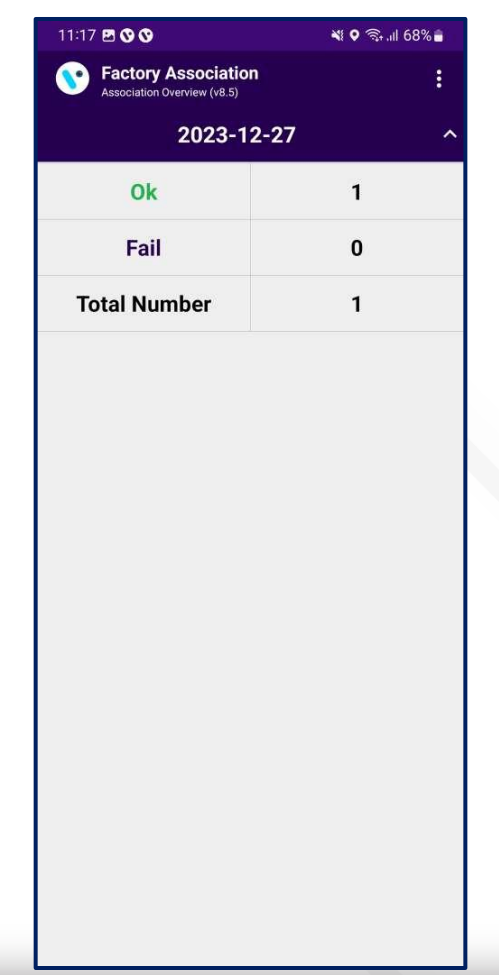

#### **MESSAGES – OK/Success Messages**

| DETAILED MESSAGE                                                                              | SHORT MESSAGE | USER STORY                                                                                    |
|-----------------------------------------------------------------------------------------------|---------------|-----------------------------------------------------------------------------------------------|
| No Association Data Is Available For Upload                                                   | ОК            | Shown when there is no data for upload.                                                       |
| All Association Data Was Uploaded<br>Successfully                                             | ОК            | Shown when all association data is uploaded.                                                  |
| There Are No Failed Associations                                                              | ОК            | Shown on the failure association info screen when there are no associations that have failed. |
| Smart Device <sd sn=""> Is Associated<br/>Successfully To Cooler <cooler sn=""></cooler></sd> | ОК            | Shown after successful association.                                                           |

### **MESSAGES – ALERTS Messages**

| DETAILED MESSAGE                                                 | SHORT MESSAGE | USER STORY                                                                                                |
|------------------------------------------------------------------|---------------|----------------------------------------------------------------------------------------------------|
| You Must Upload Association Data In Order To<br>Logout           | ALERT 50      | Shown when the user presses logout but offline associated data is available.                              |
| Do You Want To Upload Association Data To<br>Avoid Missing Data? | ALERT 51      | Shown on the device selection screen when offline associated data is available.                           |
| Please Select What Smart Device You Want To<br>Associate         | ALERT 52      | Shown on the device selection screen when the user does not select any device option for the association. |
| No Associations Were Uploaded                                    | ALERT 53      | Shown on successful association info when no successful info is there.                                    |
| Cooler Serial Number Is Not Scanned                              | ALERT 54      | Shown on the cooler SN screen when the user canceled the barcode reading.                                 |
| Smart Device Serial Number Is Not Scanned                        | ALERT 55      | Shown on the smart device SN screen when the user canceled the barcode reading.                           |
| You Must Upload Association Data                                 | ALERT 56      | Shown on the device selection screen when offline data is available.                                      |

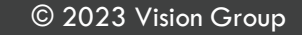

#### **MESSAGES – ERROR Messages**

| DETAILED MESSAGE                                    | SHORT MESSAGE | USER STORY                                                                                                    |
|-----------------------------------------------------|---------------|----------------------------------------------------------------------------------------------------|
| The Barcode Scanner Is Not Supported                | ERROR 50      | Shown on scan cooler SN and scan smart device SN screen if the cell phone does not support the barcode scanner.                                             |
| Smart Device Is Not Available For Association       | ERROR 51      | Shown on scan smart device SN screen when smart device not found in unassigned list.                                                                        |
| Smart Device Is Already Associated                  | ERROR 52      | Shown on the scan smart device SN screen if the smart device is already associated.                                                                         |
| Smart Device Serial Number Is Not Valid             | ERROR 53      | Shown on the scan smart device SN screen if the smart device SN is not valid.                                                                               |
| Cooler Serial Number Was Not Scanned                | ERROR 54      | Shown on scan cooler SN when the user cancels the barcode scanning or any issue while barcode scanning arises.                                              |
| Cooler Has Another Device Associated To It          | ERROR 55      | Shown on the scan cooler SN screen if the cooler has a smart device already associated with it.                                                             |
| Please Enter Cooler Serial Number                   | ERROR 56      | Shown on the scan cooler SN screen when in manual mode for cooler SN and the user presses the save button without entering the cooler SN.                   |
| Please Enter Smart Device Serial Number             | ERROR 57      | Shown on the scan smart device SN screen when in manual mode for smart device SN and the user presses the save button without entering the smart device SN. |
| Smart Device Configuration Failed, Please Try Again | ERROR 58      | Shown on the association screen when a command fails.                                                                                                    |
| Smart Device Configuration File Missing             | ERROR 59      | Shown on the association screen when configuration JSON missing for the smart device.                                                                       |
| Not All Association Data Was Uploaded Successfully  | ERROR 60      | Shown when some associations failed to be uploaded.                                                                                                    |

| DETAILED MESSAGE                                                             | SHORT MESSAGE | USER STORY                                                                                                    |
|------------------------------------------------------------------------------|---------------|----------------------------------------------------------------------------------------------------|
| Smart Device not found, please try to wake up the Smart Device and try again | ERROR 61      | Shown on the Association screen when the application is not able to connect to the Smart Device.                                                              |
| Session expired, please check your internet connection and login again       | ERROR 62      | Shown when User Session expired (Token expired) on the server.                                                                                                |
| Please check your internet connection and try again                          | ERROR 63      | Shown when Wi-Fi and mobile data off and the user calls the API.                                                                                              |
| Cannot connect to the Smart Device, please change the Smart<br>Device        | ERROR 64      | Shown on the Association screen when smart device connection is not working (when the device was found but did not connect to the phone after the 2nd retry). |
| Cannot connect to the server, please try again                               | ERROR 65      | Shown on Login and Upload Association Data screen when API calling in between timeout happen or any server connection error.                                  |
| Cooler Serial Number is not valid                                            | ERROR 66      | Shown on Cooler SN Screen when the cooler serial number is not valid.                                                                                         |
| Invalid response from the server                                             | ERROR 67      | Shown on Uploading association when the server gives the invalid response.                                                                                    |
| Device is not connected, please connect again                                | ERROR 68      | Shown on the association screen when we are trying to execute the command and the device is not connected.                                                    |
| Device Configuration not available                                           | ERROR 69      | Shown when Smart Device Type Configuration is not found for the particular device.                                                                            |

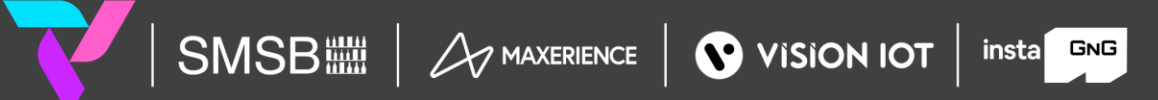

# VISION GROUP

### **Thank You!**